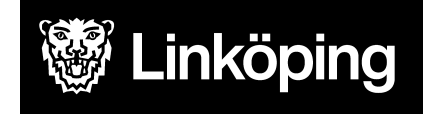

Dnr VÄN 2024-1504 Rev 6 Projektgruppen för Hälsoärendet

# Hälsoärendet - Arbetssätt för Ssk-processer

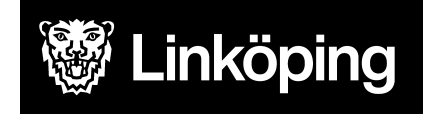

Dnr VÄN 2024-1504 Rev 6 Projektgruppen för Hälsoärendet

# Innehållsförteckning

| 3  |
|----|
| 4  |
| 5  |
| 7  |
| 9  |
| 10 |
| 12 |
| 14 |
| 16 |
| 18 |
| 20 |
| 22 |
| 24 |
|    |

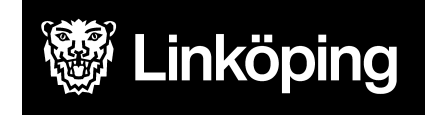

Dnr VÄN 2024-1504 Rev 6 Projektgruppen för Hälsoärendet

## Arbetssätt för Ssk processer

| Arbetssätt - Ssk processer                             |
|--------------------------------------------------------|
| Ssk Allmän observation                                 |
| Ssk Diabetes                                           |
| Ssk Elimination/kontinens/inkontinens                  |
| Ssk Enstaka uppdrag                                    |
| Ssk Fall                                               |
| Ssk Hjärt, kärl, andning, blodbildning och immunsystem |
| Ssk Infektion/nedsatt allmäntillstånd                  |
| Ssk Läkemedelshantering                                |
| Ssk Medicintekniska produkter                          |
| Ssk Nutrition och matsmältning                         |
| Ssk Nutritionsstöd TPN,Sond                            |
| Ssk Vaccination                                        |

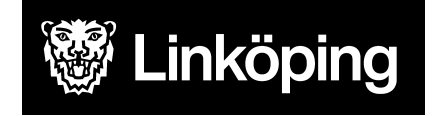

Dnr VÄN 2024-1504 Rev 6 Projektgruppen för Hälsoärendet

#### Arbetssätt för Ssk Allmän observation

Processen Allmän observation skapas på alla patienter som skrivs in i hemsjukvården eller flyttar in på särskilt boende. Processen skapas för att omsorgspersonal ska kunna dokumentera om patienten i HSL-journal om ingen fördelad åtgärd finns för problemet. Endast omsorgspersonalen dokumenterar i denna process. Ssk tar del av dokumentationen och avgör om det ska skapas en process baserat på problemet eller skriva en anteckning under Relaterade faktorer

| Ta emot vårdbegäran - Ursprunglig<br>frågeställning       | Ta emot<br>vårdbegäran -<br>Förtydligad<br>frågeställning | KVÅ Behandlande                                                        | Följa upp - Måluppfyllelse                          |
|-----------------------------------------------------------|-----------------------------------------------------------|------------------------------------------------------------------------|-----------------------------------------------------|
| OBS! Säkerställ att du startat processen från rätt enhet. | -                                                         | Välj KVÅ Patientrelaterad extern                                       | Processen ligger öppen så länge                     |
| Se "Hälsoärendet - Manual Treserva för Legitimerad        |                                                           | information och utbildning. Spara.                                     | patienten är aktuell.                               |
| Personal", stycke "Processvyn"                            |                                                           | Skriv åtgärdsbeskrivning via vänstra pennan: Fras: "Dokumentera Hälso- | Avsluta vårdprocessen genom att<br>sätta slutdatum. |
| Välj område Aktivitet och delaktighet> ICF-sökord         |                                                           | och sjukvårdsrelaterad observation                                     |                                                     |
| Personlig vård under Ursprunglig frågeställning.          |                                                           | som inte beskrivs i annan fördelad                                     |                                                     |
| Välj processen Ssk Allmän observation.                    |                                                           | åtgärd". Spara.                                                        |                                                     |
|                                                           |                                                           | Fördela till omsorgspersonal.                                          |                                                     |
| Under Beskrivning ange enhet/område Ex. Bantorget         |                                                           |                                                                        |                                                     |
| VB. Spara                                                 |                                                           | OBS!                                                                   |                                                     |
|                                                           |                                                           | Denna process ger                                                      |                                                     |
|                                                           |                                                           | omsorgspersonalen möjlighet till att                                   |                                                     |
|                                                           |                                                           | dokumentera uppmärksammade                                             |                                                     |
|                                                           |                                                           | Hälso- och sjukvårdsfrågeställningar.                                  |                                                     |
|                                                           |                                                           | Legitimerad personal dokumenterar                                      |                                                     |
|                                                           |                                                           | inte i denna åtgärd.                                                   |                                                     |

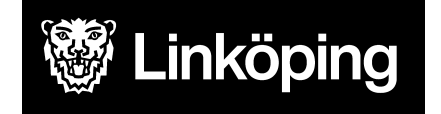

#### Arbetssätt för Ssk Diabetes

| Ta emot vårdbegäran -          | Ta emot vårdbegäran - Förtydligad               | Utreda                        | Bedömning/mål                                        |
|--------------------------------|-------------------------------------------------|-------------------------------|------------------------------------------------------|
| Ursprunglig frågeställning     | frågeställning                                  |                               |                                                      |
| OBS! Säkerställ att du startat | Vid Valt i ursprunglig frågeställning,          | För utredning välj utredande  | l scrollisten väljer du hur du ska gå vidare efter   |
| processen från rätt enhet. Se  | dokumentera via pennan anledning till varför    | KVÅ för respektive            | din bedömning. Vilka ICF:er som ska behandlas        |
| "Hälsoärendet - Manual         | process startas samt hur problemområdet         | ICF-sökord.                   | med åtgärder i denna process och hur du ska          |
| Treserva för Legitimerad       | har aktualiserats.                              | Spara och fördela till den    | hantera de andra.                                    |
| Personal", stycke "Processvyn" |                                                 | som har gjort bedömningen,    |                                                      |
|                                | På ICF-sökorden vid Förtydligad                 | vanligtvis HSL.               | Skriv en sammanfattning under bedömning.             |
| Välj område                    | frågeställning dokumenteras uppgifter som       | Efter fördelning              |                                                      |
| Kroppsfunktioner>              | framkommer i samband med                        | dokumenteras resultatet av    | Formulera ett övergripande mål. Detta kommer         |
| ICF-sökord Matsmältning och    | överrapportering/mottagandet av ärendet.        | utredningen på den högra      | även att bli synligt hos omsorgspersonalen.          |
| ämnesomsättningsfunktioner     | Dvs. uppgifter från annan part.                 | pennan vid Utförd åtgärd.     | Därför är det viktigt att vara tydlig så att även de |
| och endokrina funktioner under |                                                 |                               | vet vilket mål patienten har.                        |
| Ursprunglig frågeställning.    | Under Förtydligad frågeställning väljs även     | OBS!                          | Möjlighet finns att dokumentera delmål, dock blir    |
| Välj process Ssk Diabetes.     | de ICF-sökord som är relevanta för din egen     | Är problemområdet redan       | detta inte synligt för omsorgspersonal.              |
|                                | bedömning och som du vill skriva på i nästa     | utrett hoppa över detta steg. | Ange om patienten accepterar mål. Vid delvis         |
| Ange en tydlig titel på        | steg. Bocka i och ur.                           |                               | eller Nej använd frastext Bedömning Mål              |
| processen under Beskrivning i  |                                                 |                               | >Beslutsoförmögen.                                   |
| formatet innehåll,             | Det går att lägga till egna ICF via plustecknet |                               |                                                      |
| enhet/område Ex.               | vid Förtydligad frågeställning.                 |                               |                                                      |
| Kostbehandlad diabetes -       |                                                 |                               |                                                      |
| Bantorget VB. Spara            | OBS!                                            |                               |                                                      |
|                                | Är problemområdet redan utrett när              |                               |                                                      |
|                                | processen startas sker ingen dokumentation      |                               |                                                      |
|                                | på de valda ICF sökorden                        |                               |                                                      |
|                                | Om problemområdet inte är utrett sker           |                               |                                                      |
|                                | dokumentation i nästa steg                      |                               |                                                      |

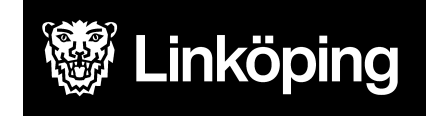

Dnr VÄN 2024-1504 Rev 6 Projektgruppen för Hälsoärendet

#### forts. Arbetssätt Ssk Diabetes

| KVÅ Behandlande                                                                      | Följa upp - KVÅ Uppföljande                                            | Följa upp - Måluppfyllelse                                    |
|--------------------------------------------------------------------------------------|------------------------------------------------------------------------|---------------------------------------------------------------|
| Välj aktuella KVÅ för åtgärder som ska eller har utförts. En ICF kan ha fler         | Detta steg används när processen                                       | Ibland kan ett enstaka                                        |
| behandlande KVÅ kopplade till sig. Tryck på + för att lägga till fler.               | är på väg att avslutas.                                                | ICF-sökord avslutas medan du                                  |
| För åtgärd som ska fördelas till HSL välj aktuell KVÅ                                | Här har man möjlighet att                                              | arbetar vidare med andra.                                     |
| För åtgärd som ska utföras av omsorgspersonal, välj aktuell KVÅ                      | dokumentera en uppdaterad status                                       | Avsluta hela vårdprocessen när                                |
|                                                                                      | efter utförda åtgärder. Samma                                          | åtgärderna upphör.                                            |
| Dokumentera åtgärdsbeskrivning på de valda KVA-erna på vänster penna. Använd         | ICF-sökord och bedömande KVA                                           | När behandlingstiden är slut ska                              |
| frastext KVA fördelad insats> åtgärdsbeskrivning Diabetes. Vid åtgärdsbeskrivning    | kommer att vara synliga igen. Välj                                     | det anges om det övergripande                                 |
| till omsorgspersonal kan mätvärden läggas till i rullisten för mätvärden. Spara      | att dokumentera på de sökord där det är relevant att uppdatera status. | målet är uppfyllt eller ej. Koppla<br>en kommentar vid behov. |
| Fördela åtgärderna till HSL eller omsorgspersonal. Vid utförd insats dokumenteras    | Dokumentation sker på den högra                                        |                                                               |
| vad som gjorts på högra pennan vid Utförd åtgärd.                                    | pennan efter fördelning.                                               |                                                               |
| Här sker sedan den uppföljande dokumentationen. Om åtgärden förändras, avsluta       |                                                                        |                                                               |
| åtgärden och lägg till ny åtgärd med nu åtgärdsbeskrivning. Se ovan för hantering.   | OBS!                                                                   |                                                               |
|                                                                                      | Detta steg kan du hoppa över om                                        |                                                               |
| Anteckning på vänster penna används för att dokumentera något som hör till           | du gjort kortare insatser eller då det                                 |                                                               |
| processen men som inte är en utförd åtgärd. Ex. återbud. Spara                       | inte är aktuellt med nytt status.                                      |                                                               |
| Vid avslut av process, gå vidare till Måluppfyllelse.                                |                                                                        |                                                               |
| OBS!                                                                                 |                                                                        |                                                               |
| KVÅ Provtagning UNS kan fördelas till HSL och omsorgspersonal och används vid        |                                                                        |                                                               |
| alla typer av provtagningar, exempelvis blodtryck, blodprov, urinodling, saturation. |                                                                        |                                                               |
| Beskriv i åtgärdsbeskrivning att registrering sker i mätvärden.                      |                                                                        |                                                               |
| Dokumentation av Provtagning sker i mätvärdesmodul och som HSL-personal              |                                                                        |                                                               |
| behöver även registrering av Utförd åtgärd ske.                                      |                                                                        |                                                               |

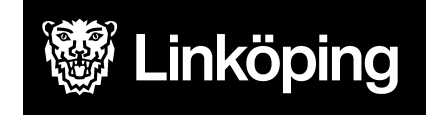

## Arbetssätt för Ssk Elimination och reproduktiva funktioner

| Ta emot vårdbegäran -<br>Ursprunglig frågeställning | Ta emot vårdbegäran - Förtydligad<br>frågeställning     | Utreda                             | Bedöma behov och mål                   |
|-----------------------------------------------------|---------------------------------------------------------|------------------------------------|----------------------------------------|
| OBS! Säkerställ att du startat processen            | Vid Valt i ursprunglig frågeställning, dokumentera via  | Spara och fördela till den som har | l scrollisten väljer du hur du ska gå  |
| från rätt enhet. Se " <u>Hälsoärendet -</u>         | pennan anledning till varför process startas samt hur   | gjort bedömningen, vanligtvis HSL. | vidare efter din bedömning. Vilka      |
| Manual Treserva för Legitimerad                     | problemområdet har aktualiserats.                       | För utredning välj utredande KVÅ   | ICFer som ska behandlas med            |
| Personal", stycke "Processvyn"                      |                                                         | för respektive ICF-sökord.         | åtgärder i denna process och hur       |
|                                                     | På ICF-sökorden vid Förtydligad frågeställning          | Efter fördelning dokumenteras      | du ska hantera de andra.               |
| Välj område Kroppsfunktioner>                       | dokumenteras uppgifter som framkommer i samband         | resultatet av utredningen på den   |                                        |
| ICF-sökord Funktioner i köns- och                   | med överrapportering/mottagandet av ärendet. Dvs.       | högra pennan vid utförd åtgärd.    | Skriv en sammanfattning under          |
| urinorganen samt reproduktiva                       | uppgifter från annan part.                              |                                    | bedömning.                             |
| funktioner under Ursprunglig                        |                                                         | OBS!                               |                                        |
| frågeställning.                                     | Under Förtydligad frågeställning väljs även de          | Är problemområdet redan utrett     | Formulera ett övergripande mål.        |
| Välj process Ssk Elimination och                    | ICF-sökord som är relevanta för din egen bedömning      | hoppa över detta steg.             | Detta kommer även att bli synligt      |
| reproduktiva funktioner.                            | och som du vill skriva på i nästa steg. Bocka i och ur. |                                    | hos omsorgspersonal, så är det         |
|                                                     |                                                         |                                    | viktigt att vara tydlig så att även de |
| Ange en tydlig titel på processen under             | Det går att lägga till egna ICF via plustecknet vid     |                                    | vet vilket mål patienten har.          |
| Beskrivning i formatet innehåll,                    | Förtydligad frågeställning.                             |                                    | Skriv EJ delmål.                       |
| enhet/område Ex. Inkontinensvård -                  |                                                         |                                    |                                        |
| Bantorget VB. Spara                                 | OBS!                                                    |                                    | Ange om patienten accepterar mål.      |
|                                                     | Är problemområdet redan utrett när processen startas    |                                    | Vid delvis eller Nej så skriv en       |
|                                                     | sker ingen dokumentation på de valda ICF sökorden       |                                    | kommentar.                             |
|                                                     | Om problemområdet inte är utrett sker dokumentation i   |                                    |                                        |
|                                                     | nästa steg                                              |                                    |                                        |

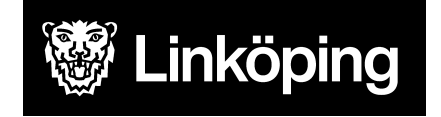

Dnr VÄN 2024-1504 Rev 6 Projektgruppen för Hälsoärendet

#### forts. Arbetssätt Ssk Elimination och reproduktiva funktioner

| KVÅ Behandlande                                                                           | Följa upp - KVÅ Uppföljande              | Följa upp - Måluppfyllelse     |
|-------------------------------------------------------------------------------------------|------------------------------------------|--------------------------------|
| Välj aktuella KVÅ för åtgärder som ska eller har utförts. En ICF kan ha fler              | Detta steg används när processen är      | Ibland kan ett enstaka         |
| behandlande KVÅ kopplade till sig. Tryck på + för att lägga till fler.                    | på väg att avslutas.                     | ICF-sökord avslutas medan du   |
| För åtgärd som ska fördelas till HSL välj aktuell KVÅ                                     | Här har man möjlighet att                | arbetar vidare med andra.      |
| För åtgärd som ska utföras av omsorgspersonal, välj aktuell KVÅ                           | dokumentera en uppdaterad status         | Avsluta hela vårdprocessen     |
|                                                                                           | efter utförda åtgärder. Samma            | när åtgärderna upphör.         |
| Dokumentera åtgärdsbeskrivning på de valda KVÅ-erna på vänster penna. Använd              | ICF-sökord och bedömande KVÅ             | När behandlingstiden är slut   |
| frastext KVÅ fördelad insats> åtgärdsbeskrivning. Vid åtgärdsbeskrivning till             | kommer att vara synliga igen. Välj att   | ska det anges om det           |
| omsorgspersonal kan mätvärden läggas till i rullisten för mätvärden. Spara                | dokumentera på de sökord där det är      | övergripande målet är uppfyllt |
|                                                                                           | relevant att uppdatera status.           | eller ej. Koppla en kommentar  |
| Fördela åtgärderna till HSL eller omsorgspersonal. Vid utförd insats dokumenteras vad     | Dokumentation sker på den högra          | vid behov.                     |
| som gjorts på högra pennan vid Utförd åtgärd.                                             | pennan efter fördelning.                 |                                |
| Här sker sedan den uppföljande dokumentationen. Om åtgärden förändras, avsluta            |                                          |                                |
| åtgärden och lägg till ny åtgärd med nu åtgärdsbeskrivning. Se ovan för hantering.        | OBS!                                     |                                |
|                                                                                           | Detta steg kan du hoppa över om du       |                                |
| Anteckning på vänster penna används för att dokumentera något som hör till                | gjort kortare insatser eller då det inte |                                |
| processen men som inte är en utförd åtgärd. Ex. återbud. Spara                            | är aktuellt med nytt status.             |                                |
| Vid avslut av process gå vidare till Måluppfyllelse.                                      |                                          |                                |
| OBS!                                                                                      |                                          |                                |
| KVÅ Provtagning UNS kan fördelas till HSL och omsorgspersonal och används vid alla        |                                          |                                |
| typer av provtagningar, exempelvis blodtryck, blodprov, urinodling, saturation. Beskriv i |                                          |                                |
| åtgärdsbeskrivning att registrering sker i mätvärden.                                     |                                          |                                |
| Dokumentation av Provtagning sker i mätvärdesmodul och som HSL-personal behöver           |                                          |                                |
| även registrering av utförd åtgärd ske.                                                   |                                          |                                |
|                                                                                           |                                          |                                |

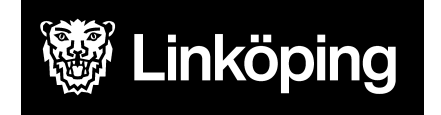

Dnr VÄN 2024-1504 Rev 6 Projektgruppen för Hälsoärendet

#### Arbetssätt för Ssk Enstaka uppdrag

Denna process skapas efter uppdrag på en enstaka uppgift från vårdcentral eller mottagning på hemsjukvårdspatienter, som inte sedan tidigare har hjälp från hemsjukvården och där insatsen inte förväntas fortgå med hjälp av hemsjukvård. För patienter med pågående insatser från hemsjukvård ska dokumentationen ske i pågående vårdprocess för insatsen, om ingen aktuell process finns ska en sådan process skapas.

| Ta emot vårdbegäran - Ursprunglig<br>frågeställning | Ta emot vårdbegäran -<br>Förtydligad<br>frågeställning | KVÅ Behandlande                 | Följa upp - Måluppfyllelse                                                 |
|-----------------------------------------------------|--------------------------------------------------------|---------------------------------|----------------------------------------------------------------------------|
| OBS! Säkerställ att du startat processen            | Välj aktuellt ICF-sökord och                           | Välj aktuell KVÅ för insatsen,  | Avsluta vårdprocessen efter utförd insats                                  |
| från rått enhet. Se " <u>Hålsoårendet - Manual</u>  | dokumentera inkommande                                 | spara.                          | genom att sätta avslutsdatum.                                              |
| Treserva för Legitimerad Personal", stycke          | frågeställning på pennan                               | Fördela till HSV och sätt       |                                                                            |
| <u>"Processvyn"</u>                                 | under Förtydligad                                      | avslutsdatum direkt.            | OBS!                                                                       |
|                                                     | frågeställning.                                        | Dokumentera vad som gjorts på   | Efter avslutad process ska                                                 |
| Välj område Kroppsfunktioner>                       |                                                        | högra pennan vid Utförd åtgärd. | Hälsoärendet/vårdåtagandet avslutas,                                       |
| ICF-sökord det aktuella för uppdraget               |                                                        | Gå vidare till Måluppfyllelse.  | ärende återrapporteras till uppdragsgivare                                 |
| under Ursprunglig frågeställning.                   |                                                        |                                 | (Regionen) via meddelandefunktionen i                                      |
| Välj process Ssk Enstaka uppdrag.                   |                                                        |                                 | Cosmic eller via samordnings ärende om sådant pågående finns i Cosmic Link |
| Ange en tydlig titel på processen under             |                                                        |                                 |                                                                            |
| Beskrivning i formatet innehåll,                    |                                                        |                                 |                                                                            |
| enhet/område Ex. Problem med kateter -              |                                                        |                                 |                                                                            |
| Ekholmen HSV. Spara                                 |                                                        |                                 |                                                                            |
|                                                     |                                                        |                                 |                                                                            |

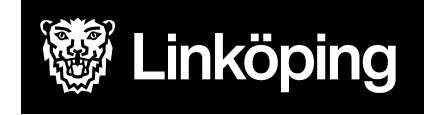

Dnr VÄN 2024-1504 Rev 6 Projektgruppen för Hälsoärendet

#### Arbetssätt för Ssk Fall

Denna process används vid fallolyckor då det inte redan finns en skapad process för identifierad fallrisk, dvs. Process Förflyttning och fallprevention. Här dokumenteras fallet och de åtgärder som utförs i samband med fallhändelsen.

| Ta emot vårdbegäran -<br>Ursprunglig<br>frågeställning | Ta emot vårdbegäran - Förtydligad<br>frågeställning           | Utreda                           | Bedömning/mål                            |
|--------------------------------------------------------|---------------------------------------------------------------|----------------------------------|------------------------------------------|
| OBS! Säkerställ att du startat                         | Vid Valt i ursprunglig frågeställning, dokumentera via        | Spara och fördela till den som   | l scrollisten väljer du hur du ska gå    |
| processen fran ratt ennet. Se                          | pennan anledning till varfor process startas samt hur         | har gjort bedomningen,           | vidare effer din bedomning. Vilka        |
| Halsoarendet - Manual                                  | problemområdet har aktualiserats.                             | Vaniigtvis HSL.                  | ICF:er som ska benandlas med             |
| Personal" stycke                                       | På ICE sökorden vid Förtvaligad frågeställning                | KVÅ för respektive ICE sökord    | algalder i denna process och hur du      |
| "Processivin"                                          | dokumenteras uppoifter som framkommer i samband               | Efter fördelning dokumenteras    |                                          |
| <u></u>                                                | med överrapportering/mottagandet av ärendet. Dvs.             | resultatet av utredningen på den | Skriv en sammanfattning under            |
| Välj område Aktivitet och                              | uppgifter från annan part.                                    | högra pennan vid Utförd åtgärd.  | bedömning.                               |
| delaktighet> ICF-sökord                                |                                                               |                                  | 5                                        |
| förflyttning under Ursprunglig                         | Under Förtydligad frågeställning väljs även de                | OBS!                             | Formulera ett övergripande mål.          |
| frågeställning.                                        | ICF-sökord som är relevanta för din egen bedömning            | Är problemområdet redan utrett   | Detta kommer även att bli synligt        |
| Välj process Ssk Fall.                                 | och som du vill skriva på i nästa steg. Bocka i och ur.       | hoppa över detta steg.           | hos omsorgspersonalen, så är det         |
|                                                        |                                                               |                                  | viktigt att vara tydlig så att även de   |
| Ange en titel på processen                             | Det går att lägga till egna ICF via plustecknet vid           |                                  | vet vilket mål patienten har.            |
| under Beskrivning. Ange                                | Förtydligad frågeställning.                                   |                                  | Möjlighet finns att dokumentera          |
| processens innehåll samt                               |                                                               |                                  | delmål, dock blir detta inte synligt för |
| ennet/område som processen                             | OBS!<br> Är problememrådet reden utrett pär processen stortes |                                  | omsorgspersonal.                         |
| avser.                                                 | Ar problemomradel redan utrett har processen startas          |                                  | Ange om patienten accepterar mai.        |
| LX. Fail I Salliballu Illeu                            | Om problemområdet inte är utrett sker dokumentation           |                                  | Redömning Mål                            |
| ISpara                                                 | i nästa sten                                                  |                                  | >Beslutsoförmögen                        |
|                                                        |                                                               |                                  | - Besidebiorniogen.                      |

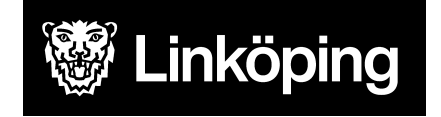

#### forts. Arbetssätt Ssk Fall

| KVÅ Behandlande                                                                                                    | Följa upp - KVÅ<br>Uppföljande                          | Följa upp -<br>Måluppfyllelse                         |
|----------------------------------------------------------------------------------------------------|---------------------------------------------------------|-------------------------------------------------------|
| Välj aktuella KVÅ för åtgärder som ska eller har utförts. En ICF kan ha fler behandlande KVÅ kopplade till sig. Tryck på + för att lägga till fler. För åtgärd som ska fördelas till HSL välj aktuell                                | Detta steg används när<br>processen är på väg att       | lbland kan ett enstaka<br>ICF-sökord avslutas         |
| KVA För åtgård som ska utföras av omsorgspersonal, välj aktuell KVA                                                                                                    | lavslutas.<br>Här har man en möjlighet att              | medan du arbetar vidare<br>med andra. Avsluta hela    |
| Dokumentera åtgärdsbeskrivning på de valda KVÅ-erna på vänster penna. Använd frastext KVÅ                                                                                                    | dokumentera en uppdaterad                               | vårdprocessen när                                     |
| fördelad insats> åtgärdsbeskrivning. Vid åtgärdsbeskrivning till omsorgspersonal kan mätvärden                                                                                                    | status efter utförda åtgärder.                          | åtgärderna upphör.                                    |
| laggas till i rullisten för matvarden. Spara                                                                                                    | bedömande KVÅ kommer att                                | slut ska det anges om det                             |
| Fördela åtgärderna till HSL eller omsorgspersonal. Vid utförd insats dokumenteras vad som gjorts på högra pennan vid Utförd åtgärd.                                                                                                  | vara synliga igen. Välj att<br>dokumentera på de sökord | övergripande målet är<br>uppfyllt eller ei. Koppla en |
| Här sker sedan den uppföljande dokumentationen. Om åtgärden förändras, avsluta åtgärden och                                                                                                    | där det är relevant att                                 | kommentar vid behov.                                  |
| lägg till ny åtgärd med nu åtgärdsbeskrivning. Se ovan för hantering.                                                                                                    | uppdatera status.                                       |                                                       |
|                                                                                                    | Dokumentation sker på den                               |                                                       |
| Anteckning på vänster penna används för att dokumentera något som hör till processen men som                                                                                                    | högra pennan efter                                      |                                                       |
| inte är en utförd ätgärd. Ex. äterbud. Spara                                                                                                    | fördelning.                                             |                                                       |
| Vid avslut av process gå vidare till Måluppfyllelse.                                                                                                    | OBS! Detta steg kan du                                  |                                                       |
|                                                                                                    | hoppa över om du gjort                                  |                                                       |
| IOBS!                                                                                                    | kortare insatser eller da det                           |                                                       |
| provtagning UNS kan fordelas till HSL och omsorgspersonal och anvands vid alla typer av<br>provtagningar, exempelvis blodtryck, blodprov, urinodling, saturation. Beskriv i åtgärdsbeskrivning<br>att registrering sker i mätvärden. | status.                                                 |                                                       |
| Dokumentation av Provtagning sker i mätvärdesmodul och som HSL-personal behöver även registrering av utförd åtgärd ske.                                                                                                    |                                                         |                                                       |

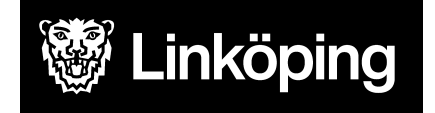

Dnr VÄN 2024-1504 Rev 6 Projektgruppen för Hälsoärendet

### Arbetssätt för Ssk Hjärt, kärl, andning, blodbildning och immunsystem

| Ta emot vårdbegäran -<br>Ursprunglig frågeställning                                                                                                    | Ta emot vårdbegäran - Förtydligad<br>frågeställning                                                                                                    | Utreda                                                                                                    | Bedömning/mål                                                                                                    |
|----------------------------------------------------------------------------------------------------|----------------------------------------------------------------------------------------------------|----------------------------------------------------------------------------------------------------|----------------------------------------------------------------------------------------------------|
| OBS! Säkerställ att du startat<br>processen från rätt enhet. Se<br>" <u>Hälsoärendet - Manual Treserva för</u><br>Legitimerad Personal", stycke<br>"Processvyn"                                                                         | Vid Valt i ursprunglig frågeställning,<br>dokumentera via pennan anledning till varför<br>process startas samt hur problemområdet har<br>aktualiserats.<br>På ICF-sökorden vid Förtydligad frågeställning                                                                         | Spara och fördela till den som<br>har gjort bedömningen,<br>vanligtvis HSL.<br>För utredning välj utredande<br>KVÅ för respektive ICF-sökord.<br>Efter fördelning dokumenteras | I scrollisten väljer du hur du ska gå<br>vidare efter din bedömning. Vilka<br>ICF:er som ska behandlas med<br>åtgärder i denna process och hur du<br>ska hantera de andra.                                          |
| ICF-sökord Hjärt- kärlfunktioner><br>ICF-sökord Hjärt- kärlfunktioner,<br>blodbildnings-, immunsystems- och<br>andningsfunktioner under<br>Ursprunglig frågeställning.<br>Välj process Ssk Hjärt, kärl, blod och<br>andningsfunktioner. | dokumenteras uppgitter som framkommer i<br>samband med överrapportering/mottagandet av<br>ärendet. Dvs. uppgifter från annan part.<br>Under Förtydligad frågeställning väljs även de<br>ICF-sökord som är relevanta för din egen<br>bedömning och som du vill skriva på i nästa   | den högra pennan vid Utförd<br>åtgärd.<br>OBS!<br>Är problemområdet redan utrett<br>hoppa över detta steg.                                                                     | Skriv en sammanfattning under<br>bedömning.<br>Formulera ett övergripande mål.<br>Detta kommer även att bli synligt hos<br>omsorgspersonalen. Viktigt att vara<br>tydlig så att även de vet vilket mål              |
| Ange en tydlig titel på processen<br>under Beskrivning i formatet<br>innehåll, enhet/område Ex.<br>Blodförtunnande behandling -<br>Bantorgets VB.                                                                                       | Det går att lägga till egna ICF via plustecknet<br>vid Förtydligad frågeställning.<br>OBS!<br>Är problemområdet redan utrett när processen<br>startas sker ingen dokumentation på de valda<br>ICF sökorden<br>Om problemområdet inte är utrett sker<br>dokumentation i nästa steg |                                                                                                    | Möjlighet finns att dokumentera<br>delmål, dock blir detta inte synligt för<br>omsorgspersonal.<br>Ange om patienten accepterar mål.<br>Vid delvis eller Nej använd frastext<br>Bedömning Mål<br>>Beslutsoförmögen. |

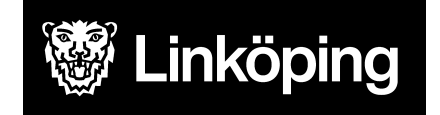

Dnr VÄN 2024-1504 Rev 6 Projektgruppen för Hälsoärendet

#### forts. Arbetssätt Ssk Hjärt, kärl, andning, blodbildning och immunsystem

| KVÅ Behandlande                                                                                                    | Följa upp - KVÅ Uppföljande                                                                                                    | Följa upp -<br>Måluppfyllelse                                                                                                    |
|----------------------------------------------------------------------------------------------------|----------------------------------------------------------------------------------------------------|----------------------------------------------------------------------------------------------------|
| Välj aktuella KVÅ för åtgärder som ska eller har utförts. En ICF kan ha fler behandlande KVÅ<br>kopplade till sig. Tryck på + för att lägga till fler.<br>För åtgärd som ska fördelas till HSL välj aktuell KVÅ<br>För åtgärd som ska utföras av omsorgspersonal, välj aktuell KVÅ<br>Dokumentera åtgärdsbeskrivning på de valda KVÅ-erna på vänster penna. Använd frastext KVÅ<br>fördelad insats> åtgärdsbeskrivning. Vid åtgärdsbeskrivning till omsorgspersonal kan<br>mätvärden läggas till i rullistan för mätvärden. Spara<br>Fördela åtgärderna till HSL eller omsorgspersonal. Vid utförd insats dokumenteras vad som gjorts<br>på högra pennan vid Utförd åtgärd.<br>Här sker sedan den uppföljande dokumentationen. Om åtgärden förändras, avsluta åtgärden och<br>lägg till ny åtgärd med nu åtgärdsbeskrivning. Se ovan för hantering.<br>Anteckning på vänster penna används för att dokumentera något som hör till processen men som<br>inte är en utförd åtgärd. Ex. återbud. Spara. Vid avslut av process, gå vidare till Måluppfyllelse.<br>OBS!<br>KVÅ Provtagning UNS kan fördelas till HSL och omsorgspersonal och används vid alla typer av<br>provtagningar, exempelvis blodtryck, blodprov, urinodling, saturation. Beskriv i<br>åtgärdsbeskrivningen att registrering sker i mätvärden. | Detta steg används när processen<br>är på väg att avslutas.<br>Här har man en möjlighet att<br>dokumentera en uppdaterad status<br>efter utförda åtgärder. Samma<br>ICF-sökord och bedömande KVÅ<br>kommer att vara synliga igen. Välj<br>att dokumentera på de sökord där<br>det är relevant att uppdatera<br>status. Dokumentation sker på den<br>högra pennan efter fördelning.<br>OBS!<br>Detta steg kan du hoppa över om<br>du gjort kortare insatser eller då det<br>inte är aktuellt med nytt status. | Ibland kan ett<br>enstaka ICF-sökord<br>avslutas medan du<br>arbetar vidare med<br>andra. Avsluta hela<br>vårdprocessen när<br>åtgärderna upphör.<br>När<br>behandlingstiden är<br>slut ska det anges<br>om det övergripande<br>målet är uppfyllt eller<br>ej. Koppla en<br>kommentar vid<br>behov. |
| Dokumentation av Provtagning sker i mätvärdesmodul och som HSL-personal behöver även<br>registrering av utförd åtgärd ske.                                                                                                    |                                                                                                    |                                                                                                    |

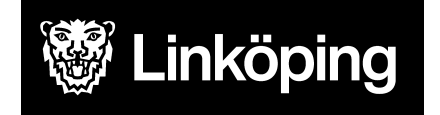

#### Arbetssätt för Ssk Infektion/nedsatt allmäntillstånd

| Ta emot vårdbegäran - Ursprunglig<br>frågeställning                                                                                                    | Ta emot vårdbegäran - Förtydligad frågeställning                                                                                                    | Utreda                                                                                                    |
|----------------------------------------------------------------------------------------------------|----------------------------------------------------------------------------------------------------|----------------------------------------------------------------------------------------------------|
| OBS! Säkerställ att du startat processen<br>från rätt enhet. Se " <u>Hälsoärendet - Manual</u><br><u>Treserva för Legitimerad Personal", stycke</u><br><u>"Processvyn"</u> | Vid Valt i ursprunglig frågeställning, dokumentera via pennan anledning<br>till varför process startas samt hur problemområdet har aktualiserats.<br>På ICF-sökorden vid Förtydligad frågeställning dokumenteras uppgifter<br>som framkommer i samband med överrapportering/mottagandet av<br>ärendet Dvs. uppgifter från appan part | Spara och fördela till den som har gjort<br>bedömningen, vanligtvis HSL.<br>För utredning välj utredande KVÅ för<br>respektive ICF-sökord.<br>Efter fördelning dokumenteras |
| ICF-sökord Hjärt- kärlfunktioner,                                                                                                    | arendet. Dvs. uppgitter fran annan part.                                                                                                    | pennan vid Utförd åtgärd.                                                                                                    |
| blodbildnings-, immunsystems- och                                                                                                    | Under Förtydligad frågeställning väljs även de ICF-sökord som är                                                                                                    |                                                                                                    |
| andningsfunktioner under Ursprunglig                                                                                                    | relevanta för din egen bedömning och som du vill skriva på i nästa                                                                                                    | OBS!                                                                                                    |
| Välj process Ssk Infektion/nedsatt                                                                                                    | steg. Bocka i och ur.                                                                                                    | över detta steg.                                                                                                    |
| allmäntillstånd.                                                                                                    | Det går att lägga till egna ICF via plustecknet vid Förtydligad<br>frågeställning.                                                                                                    |                                                                                                    |
| Ange en titel på processen under                                                                                                    |                                                                                                    |                                                                                                    |
| Beskrivning. Ange prefix, processens                                                                                                    | OBS!                                                                                                    |                                                                                                    |
| innehåll samt enhet/område som processen avser.                                                                                                    | Är problemområdet redan utrett när processen startas sker ingen dokumentation på de valda ICF sökorden                                                                                                    |                                                                                                    |
| Ex. Ssk Lunginflammation - Bantorget VB.                                                                                                    | Om problemområdet inte är utrett sker dokumentation i nästa steg                                                                                                    |                                                                                                    |

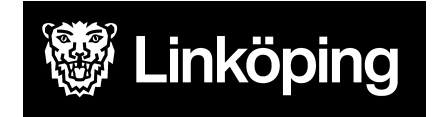

Dnr VÄN 2024-1504 Rev 6 Projektgruppen för Hälsoärendet

#### forts. Arbetssätt Ssk Infektion/nedsatt allmäntillstånd

| KVÅ Behandlande                                                                                                    | Följa upp - KVÅ<br>Uppföljande                                                                                                    | Följa upp -<br>Måluppfyllelse                                                                                                    |
|----------------------------------------------------------------------------------------------------|----------------------------------------------------------------------------------------------------|----------------------------------------------------------------------------------------------------|
| Välj aktuella KVÅ för åtgärder som ska eller har utförts. En ICF kan ha fler behandlande KVÅ kopplade<br>till sig. Tryck på + för att lägga till fler.<br>För åtgärd som ska fördelas till HSL välj aktuell KVÅ<br>För åtgärd som ska utföras av omsorgspersonal, välj aktuell KVÅ<br>Dokumentera åtgärdsbeskrivning på de valda KVÅ-erna på vänster penna. Använd frastext KVÅ<br>fördelad insats> åtgärdsbeskrivning. Vid åtgärdsbeskrivning till omsorgspersonal kan mätvärden<br>läggas till i rullistan för mätvärden. Spara<br>Fördela åtgärderna till HSL eller omsorgspersonal. Vid utförd insats dokumenteras vad som gjorts på<br>högra pennan vid Utförd åtgärd.<br>Här sker sedan den uppföljande dokumentationen. Om åtgärden förändras, avsluta åtgärden och lägg<br>till ny åtgärd med nu åtgärdsbeskrivning. Se ovan för hantering.<br>Anteckning på vänster penna används för att dokumentera något som hör till processen men som inte<br>är en utförd åtgärd. Ex. återbud. Spara. Vid avslut av process, gå vidare till Måluppfyllelse.<br>OBS!<br>KVÅ Provtagning UNS kan fördelas till HSL och omsorgspersonal och används vid alla typer av<br>provtagningar, exempelvis blodtryck, blodprov, urinodling, saturation. Beskriv i åtgärdsbeskrivning att<br>registrering sker i mätvärden. Dokumentation av Provtagning sker i mätvärdesmodul och som | Uppföljande<br>Detta steg används när<br>processen är på väg att<br>avslutas.<br>Här har man en möjlighet att<br>dokumentera en uppdaterad<br>status efter utförda åtgärder.<br>Samma ICF-sökord och<br>bedömande KVÅ kommer att<br>vara synliga igen. Välj att<br>dokumentera på de sökord där<br>det är relevant att uppdatera<br>status. Dokumentation sker på<br>den högra pennan efter<br>fördelning.<br>OBS!<br>Detta steg kan du hoppa över<br>om du gjort kortare insatser eller<br>då det inte är aktuellt med nytt<br>status. | Måluppfyllelse<br>Ibland kan ett<br>enstaka<br>ICF-sökord<br>avslutas medan du<br>arbetar vidare med<br>andra. Avsluta hela<br>vårdprocessen när<br>åtgärderna upphör.<br>När<br>behandlingstiden<br>är slut ska det<br>anges om det<br>övergripande<br>målet är uppfyllt<br>eller ej. Koppla en<br>kommentar vid<br>behov. |
| HSL-personal behöver även registrering av utförd åtgärd ske.                                                                                                    |                                                                                                    |                                                                                                    |

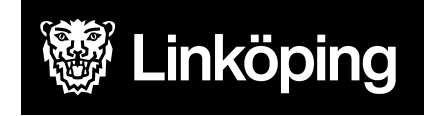

Dnr VÄN 2024-1504 Rev 6 Projektgruppen för Hälsoärendet

#### Arbetssätt för Ssk Läkemedelshantering

Denna process beskriver den administrativa delen kring läkemedelshanteringen, dvs. ansvar, iordningställande, överlämnande, förvaring etc. Processen skapas på alla som på något sätt har hjälp med sin läkemedelshantering. I denna process hanteras även läkemedelsgenomgångar. Monitorering och uppföljning av specifika läkemedel samt vid behovsläkemedel hanteras i separata processer utifrån problemområden.

| Ta emot vårdbegäran -<br>Ursprunglig<br>frågeställning                                                                                                    | Ta emot vårdbegäran - Förtydligad<br>frågeställning                                                                                                    | Utreda                                                                                                    | Bedömning/mål                                                                                                    |
|----------------------------------------------------------------------------------------------------|----------------------------------------------------------------------------------------------------|----------------------------------------------------------------------------------------------------|----------------------------------------------------------------------------------------------------|
| OBS! Säkerställ att du<br>startat processen från rätt<br>enhet. Se " <u>Hälsoärendet -</u><br><u>Manual Treserva för</u><br><u>Legitimerad Personal".</u>   | Vid Valt i ursprunglig frågeställning, dokumentera via<br>pennan anledning till varför process startas samt hur<br>problemområdet har aktualiserats.<br>På ICF-sökorden vid Förtydligad frågeställning                                                         | Spara och fördela till den<br>som har gjort<br>bedömningen, vanligtvis<br>HSL.                                                                             | I scrollisten väljer du hur du ska gå vidare<br>efter din bedömning. Vilka ICF:er som ska<br>behandlas med åtgärder i denna process<br>och hur du ska hantera de andra.                                                                                            |
| stycke "Processvyn"                                                                                                    | dokumenteras uppgifter som framkommer i samband<br>med överrapportering/mottagandet av ärendet. Dvs.                                                                                                    | KVÅ Bedömning av att<br>sköta sin hälsa/ohälsa, ska                                                                                                    | Skriv en sammanfattning under bedömning.                                                                                                    |
| Välj område<br>Omgivningsfaktorer><br>ICF-sökord Produkter och<br>teknologi under Ursprunglig<br>frågeställning.<br>Välj process Ssk<br>Läkemedelshantering | uppgifter från annan part.<br>Under Förtydligad frågeställning väljs alltid<br>ICF-sökordet Att sköta sin egen hälsa. Bocka i/ur<br>ICF-sökord som är relevanta för vidare utredning i<br>nästa steg.<br>Det går även att lägga till egna ICF via plustecknet. | alltid fördelas i denna<br>process. Ytterligare KVÅ<br>kan väljas vid behov.<br>Efter fördelning<br>dokumenteras resultatet av<br>utredningen på den högra | Formulera ett övergripande mål. Detta<br>kommer även att bli synligt hos<br>omsorgspersonalen, så det är viktigt att<br>vara tydlig så att även de vet vilket mål<br>patienten har.<br>Möjlighet finns att dokumentera delmål,<br>dock blir detta inte synligt för |
| l Beskrivning anges<br>enhet/område Ex.<br>Bantorgets VB.                                                                                                   | Spara för att få en penna.<br>OBS!<br>Är problemområdet redan utrett när processen startas<br>sker ingen dokumentation på de valda ICF sökorden                                                                                                    | pennan vid Utförd åtgärd.                                                                                                    | omsorgspersonal.<br>Ange om patienten accepterar mål. Vid<br>delvis eller Nej använd frastext Bedömning<br>Mål>Beslutsoförmögen.                                                                                                    |

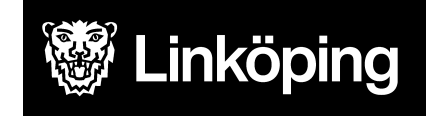

Dnr VÄN 2024-1504 Rev 6 Projektgruppen för Hälsoärendet

#### forts. Arbetssätt Ssk Läkemedelshantering

| KVÅ Behandlande                                                                                                    | Följa upp - KVÅ<br>Uppföljande  | Följa upp -<br>Måluppfyllelse |
|----------------------------------------------------------------------------------------------------|---------------------------------|-------------------------------|
| Välj aktuella KVÅ för åtgärder som ska eller har utförts. En ICF kan ha fler behandlande KVÅ                               | Detta steg används när          | Ibland kan ett enstaka        |
| kopplade till sig. Tryck på + för att lägga till fler.                                                                     | processen är på väg att         | ICF-sökord avslutas           |
| För åtgärd som ska fördelas till HSL välj aktuell KVÅ                                                                      | avslutas.                       | medan du arbetar vidare       |
| För åtgärd som ska utföras av omsorgspersonal, välj aktuell KVÅ                                                            | Här har man en möjlighet att    | med andra. Avsluta hela       |
|                                                                                                    | dokumentera en uppdaterad       | vårdprocessen när             |
| Dokumentera åtgärdsbeskrivning på de valda KVÅ-erna på vänster penna. Använd frastext KVÅ                                  | status efter utförda åtgärder.  | åtgärderna upphör.            |
| fördelad insats> åtgärdsbeskrivning. Vid åtgärdsbeskrivning till omsorgspersonal kan mätvärden                             | Samma ICF-sökord och            | När behandlingstiden är       |
| läggas till i rullistan för mätvärden. Spara                                                                               | bedömande KVÅ kommer            | slut ska det anges om         |
|                                                                                                    | att vara synliga igen. Välj att | det övergripande målet        |
| Fördela åtgärderna till HSL eller omsorgspersonal. Vid utförd insats dokumenteras vad som gjorts på                        | dokumentera på de sökord        | är uppfyllt eller ej.         |
| högra pennan vid Utförd åtgärd.                                                                                            | där det är relevant att         | Koppla en kommentar           |
| Här sker sedan den uppföljande dokumentationen. Om åtgärden förändras, avsluta åtgärden och                                | uppdatera status.               | vid behov.                    |
| lägg till ny åtgärd med nu åtgärdsbeskrivning. Se ovan för hantering.                                                      | Dokumentation sker på den       |                               |
|                                                                                                    | högra pennan efter              |                               |
| Anteckning på vänster penna används för att dokumentera något som hör till processen men som                               | fördelning.                     |                               |
| inte är en utförd åtgärd. Ex. återbud. Spara. Vid avslut av process gå vidare till Måluppfyllelse.                         |                                 |                               |
|                                                                                                    | OBS!                            |                               |
| OBS!                                                                                                    | Detta steg kan du hoppa         |                               |
| KVÅ Provtagning UNS kan fördelas till HSL och omsorgspersonal och används vid alla typer av                                | över om du gjort kortare        |                               |
| provtagningar, exempelvis blodtryck, blodprov, urinodling, saturation. Beskriv i åtgärdsbeskrivning att                    | insatser eller då det inte är   |                               |
| registrering sker i mätvärden.                                                                                             | aktuellt med nytt status.       |                               |
| Dokumentation av Provtagning sker i mätvärdesmodul och som HSL-personal behöver även<br>registrering av utförd åtgärd ske. |                                 |                               |

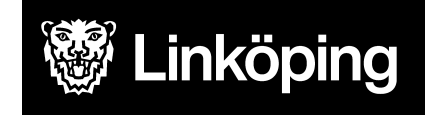

Dnr VÄN 2024-1504 Rev 6 Projektgruppen för Hälsoärendet

#### Arbetssätt för Ssk Medicintekniska produkter

Denna process skapas för skötsel kring de medicintekniska produkterna, själva användandet kopplat till produkten beskrivs i aktuell process. Ex. omläggningen av CVK skrivs här och kopplingen av TPN beskrivs i en annan process. Nefrostomikateter och suprapubiskateter hanteras i denna process

| Ta emot vårdbegäran -<br>Ursprunglig frågeställning                                                                      | Ta emot vårdbegäran - Förtydligad frågeställning                                                                                                    | Bedömning/mål                                                                                                    |
|----------------------------------------------------------------------------------------------------|----------------------------------------------------------------------------------------------------|----------------------------------------------------------------------------------------------------|
| OBS! Säkerställ att du startat<br>processen från rätt enhet. Se<br>" <u>Hälsoärendet - Manual Treserva</u>               | Vid Valt i ursprunglig frågeställning, dokumentera via pennan anledning till varför process startas samt hur problemområdet har aktualiserats.                                    | I scrollisten väljer du hur du ska gå vidare efter<br>din bedömning. Vilka ICF:er som ska<br>behandlas med åtgärder i denna process och                                          |
| <u>för Legitimerad Personal", stycke</u><br><u>"Processvyn"</u>                                                          | På ICF-sökorden vid Förtydligad frågeställning dokumenteras uppgifter<br>som framkommer i samband med överrapportering/mottagandet av<br>ärendet. Dvs. uppgifter från annan part. | hur du ska hantera de andra.<br>Skriv en sammanfattning under bedömning.                                                                                                    |
| Välj område Omgivningsfaktorer>                                                                                          |                                                                                                    |                                                                                                    |
| ICF-sökord Produkter och teknologi<br>under Ursprunglig frågeställning.<br>Välj process Ssk Medicintekniska<br>produkter | Under Förtydligad frågeställning väljs även de ICF-sökord som är relevanta för din egen bedömning och som du vill skriva på i nästa steg. Bocka i och ur.                         | Formulera ett övergripande mål. Detta kommer<br>även att bli synligt hos omsorgspersonalen, så<br>det är viktigt att vara tydlig så att även de vet<br>vilket mål patienten har. |
| Ange en tydlig titel på processen<br>under Beskrivning i formatet                                                        | Det går att lägga till egna ICF via plustecknet vid Förtydligad<br>frågeställning.                                                                                                | Möjlighet finns att dokumentera delmål, dock<br>blir detta inte synligt för omsorgspersonal.                                                                                     |
| innehåll, enhet/område Ex Skötsel<br>av CVK - Bantorget VB.                                                              | OBS!<br>Är problemområdet redan utrett när processen startas sker ingen<br>dokumentation på de valda ICF sökorden                                                                 | Ange om patienten accepterar mål. Vid delvis<br>eller Nej använd frastext Bedömning Mål<br>>Beslutsoförmögen.                                                                    |

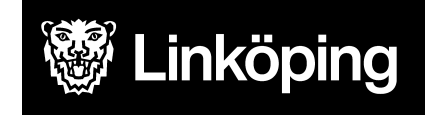

### forts. Arbetssätt Ssk medicintekniska produkter

| Bedömning/mål                                | KVÅ Behandlande                                                                         | Följa upp -<br>Måluppfyllelse                        |
|----------------------------------------------|-----------------------------------------------------------------------------------------|------------------------------------------------------|
| I scrollisten väljer du hur du ska gå vidare | Välj aktuella KVÅ för åtgärder som ska eller har utförts. En ICF kan ha fler            | När behandlingstiden är slut                         |
| efter din bedömning. Vilka ICF:er som ska    | behandlande KVÅ kopplade till sig. Tryck på + för att lägga till fler.                  | ska här anges om det                                 |
| behandlas med åtgärder i denna process       | För åtgärd som ska fördelas till HSL välj aktuell KVÅ                                   | övergripande målet är                                |
| och hur du ska hantera de andra.             | För åtgärd som ska utföras av omsorgspersonal, välj aktuell KVÅ                         | uppfyllt eller ej. Koppla en<br>kommentar vid behov. |
| Skriv en sammanfattning under                | Dokumentera åtgärdsbeskrivning på de valda KVÅ-erna på vänster penna.                   |                                                      |
| bedömning.                                   | Använd frastext KVÅ fördelad insats> åtgärdsbeskrivning. Vid                            | Behöver man jobba vidare i                           |
|                                              | åtgärdsbeskrivning till omsorgspersonal kan mätvärden läggas till i rullisten för       | processen kan ytterligare                            |
| Formulera ett övergripande mål. Detta        | mätvärden. Spara                                                                        | KVÅ läggas till och man kan                          |
| kommer även att bli synligt hos              |                                                                                         | börja om. I annat fall                               |
| omsorgspersonalen, så det är viktigt att     | Fördela åtgärderna till HSL eller omsorgspersonal. Vid utförd insats dokumenteras       | avslutas ICF-er och hela                             |
| vara tydlig så att även de vet vilket mål    | vad som gjorts på högra pennan vid Utförd åtgärd.                                       | vårdprocessen. Ibland kan                            |
| patienten har.                               | Här sker sedan den uppföljande dokumentationen. Om åtgärden förändras,                  | ett enstaka ICF-ord avslutas                         |
| Möjlighet finns att dokumentera delmål,      | avsluta åtgärden och lägg till ny åtgärd med nu åtgärdsbeskrivning. Se ovan för         | medan man jobbar vidare                              |
| dock blir detta inte synligt för             | hantering.                                                                              | med andra.                                           |
| omsorgspersonal.                             | Antoolusing nå vänster norme om ände för ett delumentere nåret och bör till             |                                                      |
| Ange om patienten accepterar mai. Vid        | Anteckning på vanster penna används för att dokumentera hagot som hör till              |                                                      |
|                                              | processen men som me är en utoru atgaru. Ex. aterbuu. Spara. Vid avsidt av              |                                                      |
|                                              |                                                                                         |                                                      |
|                                              | OBSI                                                                                    |                                                      |
|                                              | KVÅ Provtagning LINS kan fördelas till HSL och omsorgspersonal och används vid          |                                                      |
|                                              | alla typer av provtagning erve kan leidelas til HOE een enselgspersonal een anvands vid |                                                      |
|                                              | Beskriv i åtgärdsbeskrivning att registrering sker i mätvärden                          |                                                      |
|                                              | Dokumentation av Provtagning sker i mätvärdesmodul och som HSI -personal                |                                                      |
|                                              | behöver även registrering av utförd åtgärd ske.                                         |                                                      |

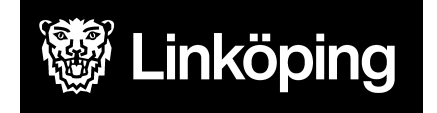

Dnr VÄN 2024-1504 Rev 6 Projektgruppen för Hälsoärendet

### Arbetssätt för Ssk Nutrition och matsmältning

| Ta emot vårdbegäran -<br>Ursprunglig frågeställning                                                                                                    | Ta emot vårdbegäran - Förtydligad<br>frågeställning                                                                                                    | Utreda                                                                                                    | Bedömning/mål                                                                                                    |
|----------------------------------------------------------------------------------------------------|----------------------------------------------------------------------------------------------------|----------------------------------------------------------------------------------------------------|----------------------------------------------------------------------------------------------------|
| OBS! Säkerställ att du startat<br>processen från rätt enhet. Se<br>"Hälsoärendet - Manual Treserva för<br>Legitimerad Personal". stycke<br>"Processvyn"<br>Välj område Kroppsfunktioner><br>ICF-sökord Matsmältning och | Vid Valt i ursprunglig frågeställning, dokumentera<br>via pennan anledning till varför process startas<br>samt hur problemområdet har aktualiserats.<br>På ICF-sökorden vid Förtydligad frågeställning<br>dokumenteras uppgifter som framkommer i<br>samband med överrapportering/mottagandet av<br>ärendet. Dvs. uppgifter från annan part. | Spara och fördela till den<br>som har gjort<br>bedömningen, vanligtvis<br>HSL.<br>För utredning välj<br>utredande KVÅ för<br>respektive ICF-sökord.<br>Efter fördelning<br>dakumenteren resultatet | I scrollisten väljer du hur du ska gå<br>vidare efter din bedömning. Vilka ICF:er<br>som ska behandlas med åtgärder i<br>denna process och hur du ska hantera<br>de andra.<br>Skriv en sammanfattning under<br>bedömning. |
| endokrina funktioner under<br>Ursprunglig frågeställning.<br>Välj process Ssk Nutrition och<br>matsmältning                                                                                                    | Under Förtydligad frågeställning väljs även de<br>ICF-sökord som är relevanta för din egen<br>bedömning och som du vill skriva på i nästa steg.<br>Bocka i och ur.                                                                                                    | av utredningen på den<br>högra pennan vid Utförd<br>åtgärd.                                                                                                    | Formulera ett övergripande mål. Detta<br>kommer även att bli synligt hos<br>omsorgspersonalen, så det är viktigt att<br>vara tydlig så att även de vet vilket mål<br>patienten har.                                       |
| Ange en tydlig titel på processen<br>under Beskrivning i formatet innehåll,<br>enhet/område Ex Nedsatt aptit -<br>Bantorgets VB.                                                                                        | Det går att lägga till egna ICF via plustecknet vid<br>Förtydligad frågeställning.<br>OBS!<br>Är problemområdet redan utrett när processen<br>startas sker ingen dokumentation på de valda ICF<br>sökorden<br>Om problemområdet inte är utrett sker<br>dokumentation i nästa steg                                                            | Är problemområdet redan<br>utrett hoppas detta steg<br>över.                                                                                                    | Möjlighet finns att dokumentera delmål,<br>dock blir detta inte synligt för<br>omsorgspersonal.<br>Ange om patienten accepterar mål. Vid<br>delvis eller Nej använd frastext<br>Bedömning Mål>Beslutsoförmögen.           |

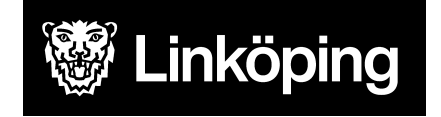

Dnr VÄN 2024-1504 Rev 6 Projektgruppen för Hälsoärendet

#### forts. Arbetssätt Ssk Nutrition och matsmältning

| KVÅ Behandlande                                                                                                    | Följa upp - KVÅ<br>Uppföljande | Följa upp -<br>Måluppfyllelse |
|----------------------------------------------------------------------------------------------------|--------------------------------|-------------------------------|
| Välj aktuella KVÅ för åtgärder som ska eller har utförts. En ICF kan ha fler behandlande KVÅ                                           | Detta steg används när         | Ibland kan ett enstaka        |
| kopplade till sig. Tryck på + för att lägga till fler.                                                                                 | processen är på väg att        | ICF-sökord avslutas           |
| För åtgärd som ska fördelas till HSL välj aktuell KVÅ                                                                                  | avslutas.                      | medan du arbetar vidare       |
| För åtgärd som ska utföras av omsorgspersonal, välj aktuell KVÅ                                                                        | Här har man möjlighet att      | med andra. Avsluta hela       |
|                                                                                                    | dokumentera en uppdaterad      | vårdprocessen när             |
| Dokumentera åtgärdsbeskrivning på de valda KVÅ-erna på vänster penna. Använd frastext KVÅ                                              | status efter utförda åtgärder. | åtgärderna upphör.            |
| fördelad insats> åtgärdsbeskrivning. Vid åtgärdsbeskrivning till omsorgspersonal kan mätvärden                                         | Samma ICF-sökord och           | När behandlingstiden är       |
| läggas till i rullisten för mätvärden. Spara                                                                                           | bedömande KVÅ kommer att       | slut ska det anges om         |
|                                                                                                    | vara synliga igen. Välj att    | det övergripande målet        |
| Fördela åtgärderna till HSL eller omsorgspersonal. Vid utförd insats dokumenteras vad som gjorts                                       | dokumentera på de sökord       | är uppfyllt eller ej.         |
| på högra pennan vid Utförd åtgärd.                                                                                                    | där det är relevant att        | Koppla en kommentar           |
| Här sker sedan den uppföljande dokumentationen. Om åtgärden förändras, avsluta åtgärden och                                            | uppdatera status.              | vid behov.                    |
| lägg till ny åtgärd med nu åtgärdsbeskrivning. Se ovan för hantering.                                                                  | Dokumentation sker på den      |                               |
|                                                                                                    | högra pennan efter fördelning. |                               |
| Anteckning på vänster penna används för att dokumentera något som hör till processen men som                                           |                                |                               |
| inte är en utförd åtgärd. Ex. återbud. Spara. Vid avslut av process gå vidare till Måluppfyllelse.                                     | OBS!                           |                               |
|                                                                                                    | Detta steg kan du hoppa över   |                               |
| OBS!                                                                                                    | om du gjort kortare insatser   |                               |
| KVÅ Provtagning UNS kan fördelas till HSL och omsorgspersonal och används vid alla typer av                                            | eller då det inte är aktuellt  |                               |
| provtagningar, exempelvis blodtryck, blodprov, urinodling, saturation. Beskriv i åtgärdsbeskrivning att registrering sker i mätvärden. | med nytt status.               |                               |
| Dokumentation av Provtagning sker i mätvärdesmodul och som HSL-personal behöver även registrering av utförd åtgärd ske.                |                                |                               |

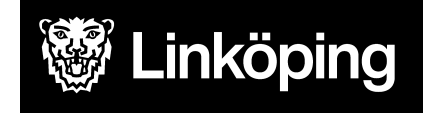

Dnr VÄN 2024-1504 Rev 6 Projektgruppen för Hälsoärendet

### Arbetssätt för Ssk Nutritionsstöd TPN, Sond

| Ta emot vårdbegäran - Ursprunglig<br>frågeställning                                     | Ta emot vårdbegäran -<br>Förtydligad frågeställning                                                                      | Bedömning/mål                                                                                                    |
|-----------------------------------------------------------------------------------------|----------------------------------------------------------------------------------------------------|----------------------------------------------------------------------------------------------------|
| OBS! Säkerställ att du startat processen från rätt enhet. Se "Hälsoärendet - Manual     | Vid Valt i ursprunglig frågeställning,<br>dokumentera via pennan anledning till                                          | I scrollisten väljer du hur du ska gå vidare efter din bedömning. Vilka<br>ICF:er som ska behandlas med åtgärder i denna process och hur du |
| Treserva för Legitimerad Personal", stycke                                              | varför process startas samt hur                                                                                          | ska hantera de andra.                                                                                                    |
| <u>"Processvyn"</u>                                                                     | problemområdet har aktualiserats.                                                                                        | Skriv og sommanfottning under bedömning                                                                                                    |
| Välj område Kroppsfunktioner> ICF-sökord                                                | På ICF-sökorden vid Förtydligad                                                                                          |                                                                                                    |
| Matsmältning och                                                                        | frågeställning dokumenteras uppgifter                                                                                    | Formulera ett övergripande mål. Detta kommer även att bli synligt                                                                           |
| ämnesomsättningsfunktioner och endokrina<br>funktioner under Ursprunglig frågeställning | som framkommer i samband med                                                                                             | hos omsorgspersonalen, så det är viktigt att vara tydlig så att även<br>de vet vilket mål patienten bar                                     |
| Välj process Ssk Nutritionsstöd TPN,Sond                                                | ärendet. Dvs. uppgifter från annan part.                                                                                 | Möjlighet finns att dokumentera delmål, dock blir detta inte synligt för omsorgspersonal.                                                   |
| Ange en tydlig titel på processen under                                                 | Under Förtydligad frågeställning väljs                                                                                   |                                                                                                    |
| Beskrivning i formatet innehåll, enhet/område<br>Ex Sondmatsbehandling - Bantorget VB.  | även de ICF-sökord som är relevanta<br>för din egen bedömning och som du vill<br>skriva på i nästa steg. Bocka i och ur. | Ange om patienten accepterar mål. Vid delvis eller Nej använd<br>frastext Bedömning Mål>Beslutsoförmögen.                                   |
|                                                                                         | Det går att lägga till egna ICF via<br>plustecknet vid Förtydligad<br>frågeställning.                                    |                                                                                                    |

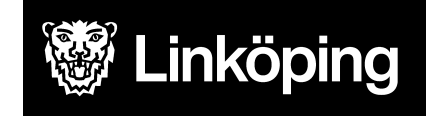

Dnr VÄN 2024-1504 Rev 6 Projektgruppen för Hälsoärendet

#### forts. Arbetssätt Ssk Nutritionsstöd TPN, Sond

| KVÅ Behandlande                                                                                                    | Följa upp - Måluppfyllelse                                                                                                    |
|----------------------------------------------------------------------------------------------------|----------------------------------------------------------------------------------------------------|
| Välj aktuella KVÅ för åtgärder som ska eller har utförts. En ICF kan ha fler behandlande KVÅ kopplade till sig. Tryck<br>på + för att lägga till fler.<br>För åtgärd som ska fördelas till HSL välj aktuell KVÅ<br>För åtgärd som ska utföras av omsorgspersonal, välj aktuell KVÅ                                                                                          | När behandlingstiden är slut ska här<br>anges om det övergripande målet är<br>uppfyllt eller ej. Koppla en kommentar<br>vid behov.        |
| Dokumentera åtgärdsbeskrivning på de valda KVÅerna på vänster penna. Använd frastext KVÅ fördelad insats><br>åtgärdsbeskrivning. Vid åtgärdsbeskrivning till omsorgspersonal kan mätvärden läggas till i rullisten för mätvärden.<br>Spara                                                                                                    | Behöver man jobba vidare i<br>processen kan ytterligare KVÅ läggas<br>till och man kan börja om. I annat fall<br>avslutas ICF-er och hela |
| Fördela åtgärderna till HSL eller omsorgspersonal. Vid utförd insats dokumenteras vad som gjorts på högra pennan vid Utförd åtgärd.                                                                                                    | vårdprocessen. Ibland kan ett enstaka<br>ICF-ord avslutas medan man jobbar                                                                |
| Här sker sedan den uppföljande dokumentationen. Om åtgärden förändras, avsluta åtgärden och lägg till ny åtgärd<br>med nu åtgärdsbeskrivning. Se ovan för hantering.                                                                                                    | vidare med andra.                                                                                                    |
| Anteckning på vänster penna används för att dokumentera något som hör till processen men som inte är en utförd<br>åtgärd. Ex. återbud. Spara                                                                                                    |                                                                                                    |
| Vid avslut av process gå vidare till Måluppfyllelse.                                                                                                    |                                                                                                    |
| OBS!<br>KVÅ Provtagning UNS kan fördelas till HSL och omsorgspersonal och används vid alla typer av provtagningar,<br>exempelvis blodtryck, blodprov, urinodling, saturation. Beskriv i åtgärdsbeskrivning att registrering sker i mätvärden.<br>Dokumentation av Provtagning sker i mätvärdesmodul och som HSL-personal behöver även registrering av utförd<br>åtgärd ske. |                                                                                                    |

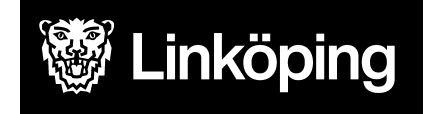

#### Arbetssätt för Ssk Vaccination

| Ta emot vårdbegäran - Ursprunglig<br>frågeställning                                                                                                    | Ta emot vårdbegäran -<br>Förtydligad frågeställning                                                                     | KVÅ Behandlande                                                                                                    | Följa upp - Måluppfyllelse                                                        |
|----------------------------------------------------------------------------------------------------|----------------------------------------------------------------------------------------------------|----------------------------------------------------------------------------------------------------|-----------------------------------------------------------------------------------|
| OBS! Säkerställ att du startat processen<br>från rätt enhet. Se " <u>Hälsoärendet -</u><br><u>Manual Treserva för Legitimerad</u><br><u>Personal". stycke "Processvyn"</u>                         | Välj aktuellt ICF-sökord och<br>dokumentera inkommande<br>frågeställning på pennan under<br>Förtydligad frågeställning. | Välj KVÅ Vaccination, spara.<br>Fördela till HSL och sätt avslutsdatum<br>direkt.<br>Dokumentera på högra pennan vid<br>Utförd åtgärd. Använd inlagd fras för | Avsluta vårdprocessen efter given<br>vaccination genom att sätta<br>avslutsdatum. |
| Välj område Kroppsfunktioner><br>ICF-sökord Hjärt- kärlfunktioner,<br>blodbildnings-, immunsystems- och<br>andningsfunktioner under Ursprunglig<br>frågeställning.<br>Välj process Ssk Vaccination |                                                                                                    | vaccination.<br>Gå vidare till Måluppfyllelse.                                                                                                    |                                                                                   |
| Ange en tydlig titel på processen under<br>Beskrivning i formatet innehåll,<br>enhet/område Ex Influensa vaccination -<br>Bantorget VB.                                                            |                                                                                                    |                                                                                                    |                                                                                   |